## Passo-a-passo para criar um novo usuário no SMC

<u>SMC</u> é o Sistema de Monitoramento de Convênios. Conforme previsto pelo Decreto Estadual nº56.939/2023, quem recebe transferências voluntárias de recursos estaduais recebe também o dever de realizar o monitoramento MENSAL dos convênios.

O SMC está hospedado no <u>Portal de Convênios e Parcerias RS</u>. Nele você encontrará além do <u>acesso</u> <u>ao SMC</u>, links de <u>legislação</u> e <u>documentação (manuais)</u>. Inclusive, há outro PDF explicando como adicionar usuários que possam inserir dados no SMC. Esse documento está disponível na área de Documentação de Convênios do Portal e se chama "Passo a Passo para editar Entidade Jurídica no Portal - PCPRS". Aqui faremos uma versão mais resumida:

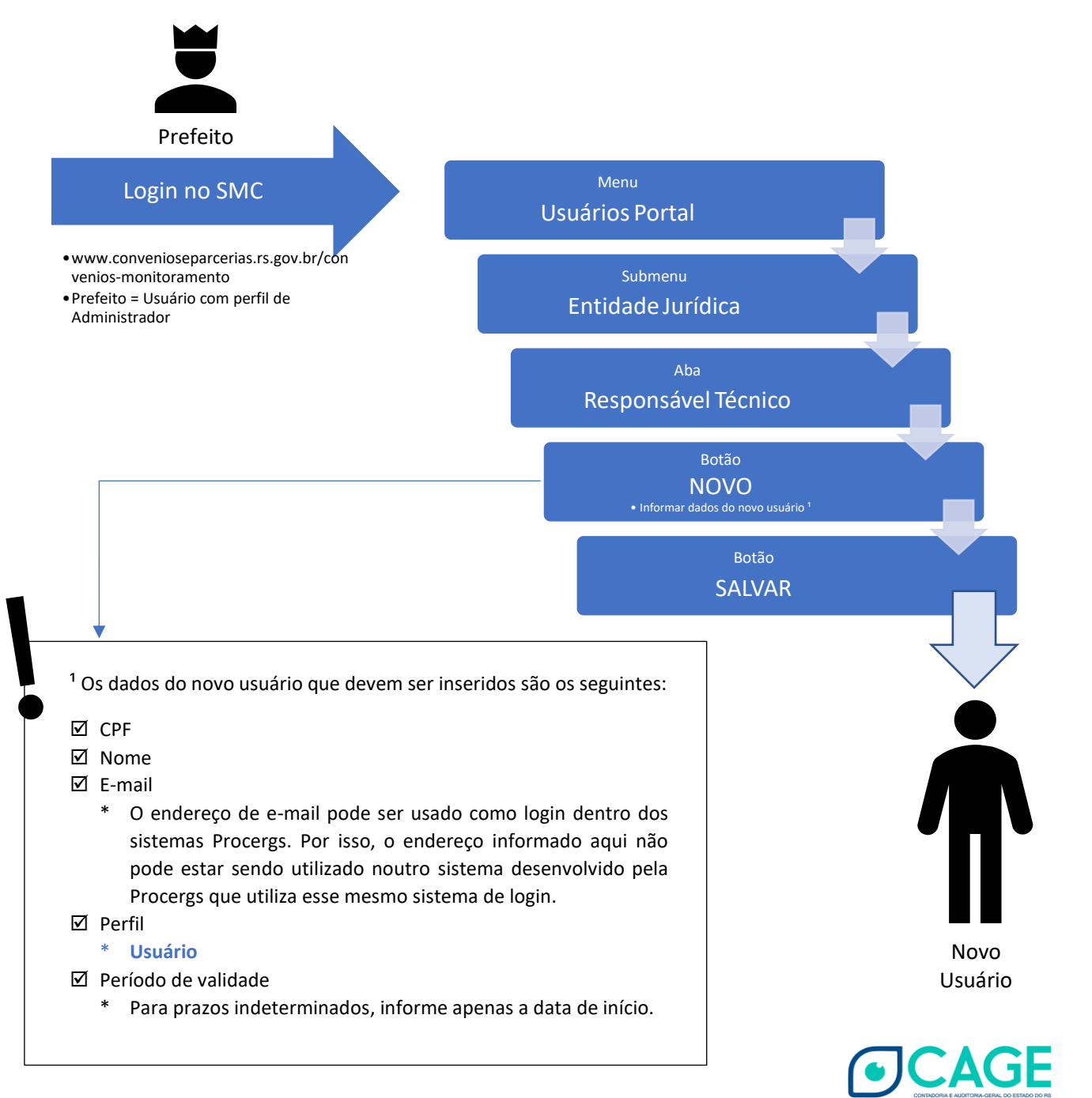